Per la prenotazione degli esami, lo studente iscritto al percorso FIT24 dovrà accedere al **Portale Studenti** cliccando sul link <u>https://unicz.esse3.cineca.it/Home.do</u> e facendo il **LOGIN**: il sistema chiederà di inserire il proprio **nome utente (\*)** e la **password**.

Nel caso lo studente non abbia più a disposizione le credenziali di accesso, può effettuare la procedura di **RECUPERO PASSWORD**: deve cliccare sul link <u>https://unicz.esse3.cineca.it/Home.do</u> e poi sulla sinistra su "recupero password".

Il sistema chiederà di inserire il codice fiscale e l'e-mail, e dopo pochi minuti invierà sulla mail le credenziali (username e password di primo accesso).

Nel caso le credenziali non arrivino in tempi brevi, si prega di inviare un ticket all'help desk UMG cliccando sul link <u>https://web.unicz.it/helpdesk/</u> e poi su "Invia un ticket".

Una volta ottenute le credenziali, cliccando nuovamente sul link <u>https://unicz.esse3.cineca.it/Home.do</u> si potrà fare il LOGIN: entrato nella sua pagina personale UMG, lo studente visualizzerà il PANNELLO DI CONTROLLO.

Sulla riga "Appelli disponibili" (con semaforo giallo) bisogna cliccare su "PRENOTA"

Si aprirà un'altra pagina, accanto ad ogni esame compare un simbolo un **libro BLU**, bisogna cliccare sopra, scendere in basso e cliccare su "**PRENOTATI ALL'APPELLO**".

Questa procedura va fatta per ogni appello al quale bisogna prenotarsi.

(\*) lo studente già iscritto o laureato presso l'UMG dovrà inserire la matricola precedentemente attribuita dal sistema per quella carriera (credenziali già eseistenti); lo studente iscritto presso l'UMG presso l'UMG <u>solo al FIT24</u> dovrà inserire la matricola del FIT.